# What can you do on **GRLcontent.com?**

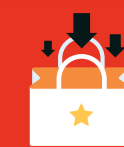

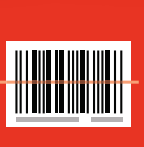

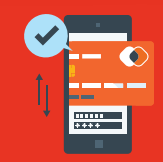

PURCHASE

REGISTER

ACCESS

# https://www.grlcontent.com

#### Access & Learn!

Once you are fully registered in a course, use this login area to view your course materials throughout the semester.

| Username | JUR ACCOUN      |
|----------|-----------------|
| Password |                 |
|          | Forgot Password |
|          | SIGN IN         |

## Register a code...

Have a code but no account? Register and create your account to get started!

#### FIRST TIME USER WITH ACCESS CODE

Access Code

Need help with your access code?

NEXT

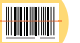

### ... or purchase access directly!

Purchase access at <u>www.grlcontent.com</u>.

No Access Code from your book? Purchase access now.

PURCHASE

# XXXX XXXX XXXX XXXX Do you have a **code?**

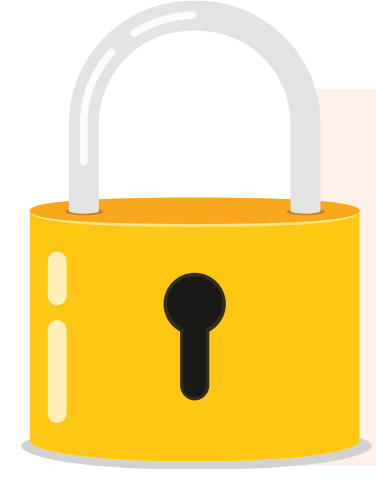

#### No. I need a code.

It's easy to purchase an access code on <u>grlcontent.com</u>. You will be able to *register* and *create* your account at the time of purchase.

Proceed to the **<u>next page</u>** for purchasing instructions.

#### Yes. I already have a code.

You have a head start! If you purchased an access code from a bookstore or another provider, it's time to *register* and *create* your account.

Skip to **page 8** for registration instructions.

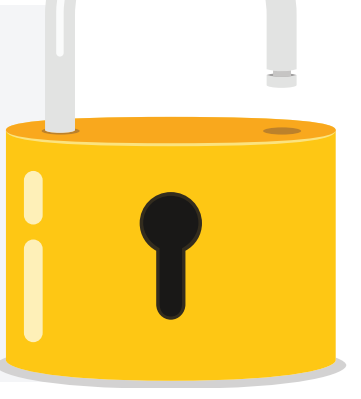

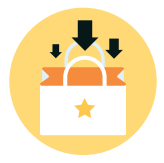

# Purchase an access code from https://www.grlcontent.com

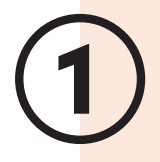

#### Purchase

You are a first time user without an access code. Select the "<u>Purchase</u>" button to begin. No Access Code from your book? Purchase access now.

PURCHASE

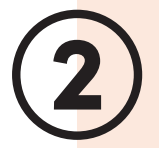

## **Select your publication**

Choose your institution and publication. Select "**Next**".

| Choose Your Online   | e Publication                                    |
|----------------------|--------------------------------------------------|
| Institution *        | Your Institution                                 |
| Online Publication * | Your Publication                                 |
|                      | Fields marked with an asterisk (*) are required. |

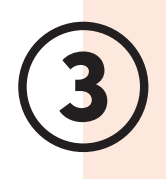

#### **Select your section**

You may need to select a section if there are multiple sections using the publication at your school. It is vital that you select the correct section, as **any scores you obtain are tied to the section you select.** 

#### > Choose Your Section

| Sections         |                     |
|------------------|---------------------|
| Section          | Instructor          |
| Section name 001 | Instructor name 001 |
| Section name 002 | Instructor name 002 |
| Section name 003 | Instructor name 003 |
| Section name 004 | Instructor name 004 |
|                  | Next                |

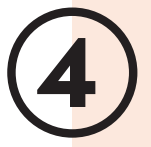

#### **Review Purchase/Create Account**

Confirm the correct course is selected. Create your account. Take special care to provide a valid email address. Your username is your email address. Select "Next".

#### Selected Publication

#### Institution

Your institution (school)

Online Publication Your publication name

| Description                           | Price |  |
|---------------------------------------|-------|--|
| INST - Your publication (AC-Ecomerce) | \$X   |  |
| Total (USD) (without tax):            | \$X   |  |

|                    | Account Information         |                 |
|--------------------|-----------------------------|-----------------|
|                    | Salutation                  | * Other 🗸       |
|                    | First Name                  | * Alex          |
|                    | Last Name                   | * Lee           |
|                    | Address 1                   | *               |
|                    | Address 2                   |                 |
|                    | City                        | *               |
|                    | State                       | *select a state |
|                    | Address Type                | *select a type  |
| Your us<br>email a | sername is your<br>address. | * (555)555-5555 |
|                    | E-mail address              | *               |
|                    | Password Challenge Question | *select         |
|                    | Password Challenge Response | *               |
|                    | Password                    | *               |
|                    | Confirm Password            | *               |
|                    |                             | Next            |
|                    |                             |                 |

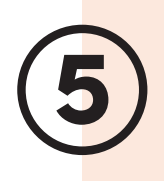

# Proceed with the purchase!

Review your purchase before entering your credit card information. Once your payment information is added, select "**Proceed with Purchase**".

| Institution               | Online Publication    | Description                           | Pric   |
|---------------------------|-----------------------|---------------------------------------|--------|
| Your institution (school) | Your publication name | INST - Your publication (AC-Ecomerce) | \$XX.X |
|                           |                       | Sales Tax                             | \$     |
|                           |                       | Sales Tax                             | \$     |
|                           |                       | Order total                           | \$X +  |

| Payment      |                       |
|--------------|-----------------------|
| * Card Type  | <b>▼</b>              |
| * Card owne  | er                    |
| * Card Num   | ber                   |
| * Expiration | Date                  |
| * Security C | ode                   |
|              | Proceed with Purchase |

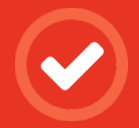

Your purchase and registration are complete!

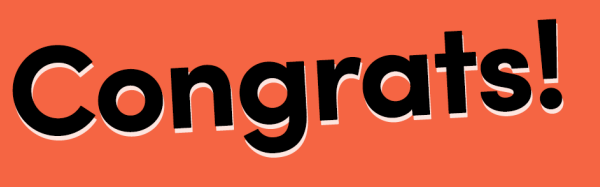

Login for immediate access to your course material!

# https://www.grlcontent.com

| OGIN TO YOUR ACCOUNT | FIRST TIME USER<br>WITH ACCESS CODE                    |
|----------------------|--------------------------------------------------------|
| Username             | Access Code                                            |
| Password             | Need help with your access code                        |
| Forgot Password?     | NEXT                                                   |
|                      | No Access Code from your book?<br>Purchase access now. |
|                      |                                                        |

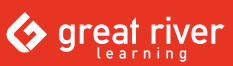

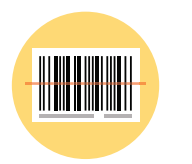

# Register your unique, one-time-use access code at https://www.grlcontent.com

### Use your code

You are a first time user *with* an access code. Enter your access code into the prompt box. Select the "**Next**" button to submit your code.

#### FIRST TIME USER WITH ACCESS CODE

Access Code

Need help with your access code?

NEXT

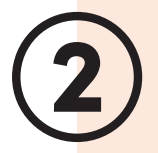

### **Select your publication**

Choose your institution and publication. Most often, your institution and publication will automatically populate. Select "**Next**".

| Choose Your O     | line Publication                                 |
|-------------------|--------------------------------------------------|
| Institution       | * Your Institution                               |
|                   |                                                  |
| Online Publicatio | n * Your Publication                             |
|                   | Fields marked with an asterisk (*) are required. |
|                   | Next                                             |

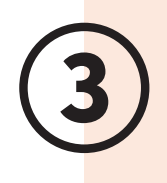

#### **Select your section**

You may need to select a section if there are multiple sections using the publication at your school. It is vital that you select the correct section, as **any scores you obtain are tied to the section you select**.

> Choose Your Section

| Secti | ons              |                     |
|-------|------------------|---------------------|
|       | Section          | Instructor          |
|       | Section name 001 | Instructor name 001 |
|       | Section name 002 | Instructor name 002 |
|       | Section name 003 | Instructor name 003 |
|       | Section name 004 | Instructor name 004 |
|       |                  | Next                |

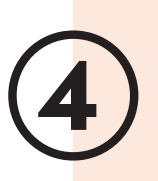

#### Create your user account

Fill out the form. Take special care to provide a valid email address. **This will be your username**. Although we ask for a billing address, you will not be asked to provide credit card information. Select "**Next**".

| Account mormation            |                 |
|------------------------------|-----------------|
| Salutation                   | * Other         |
| First Name                   | * Alex          |
| Last Name                    | * Lee           |
| Address 1                    | *               |
| Address 2                    |                 |
| isername is your<br>address. | *               |
| State                        | ★select a state |

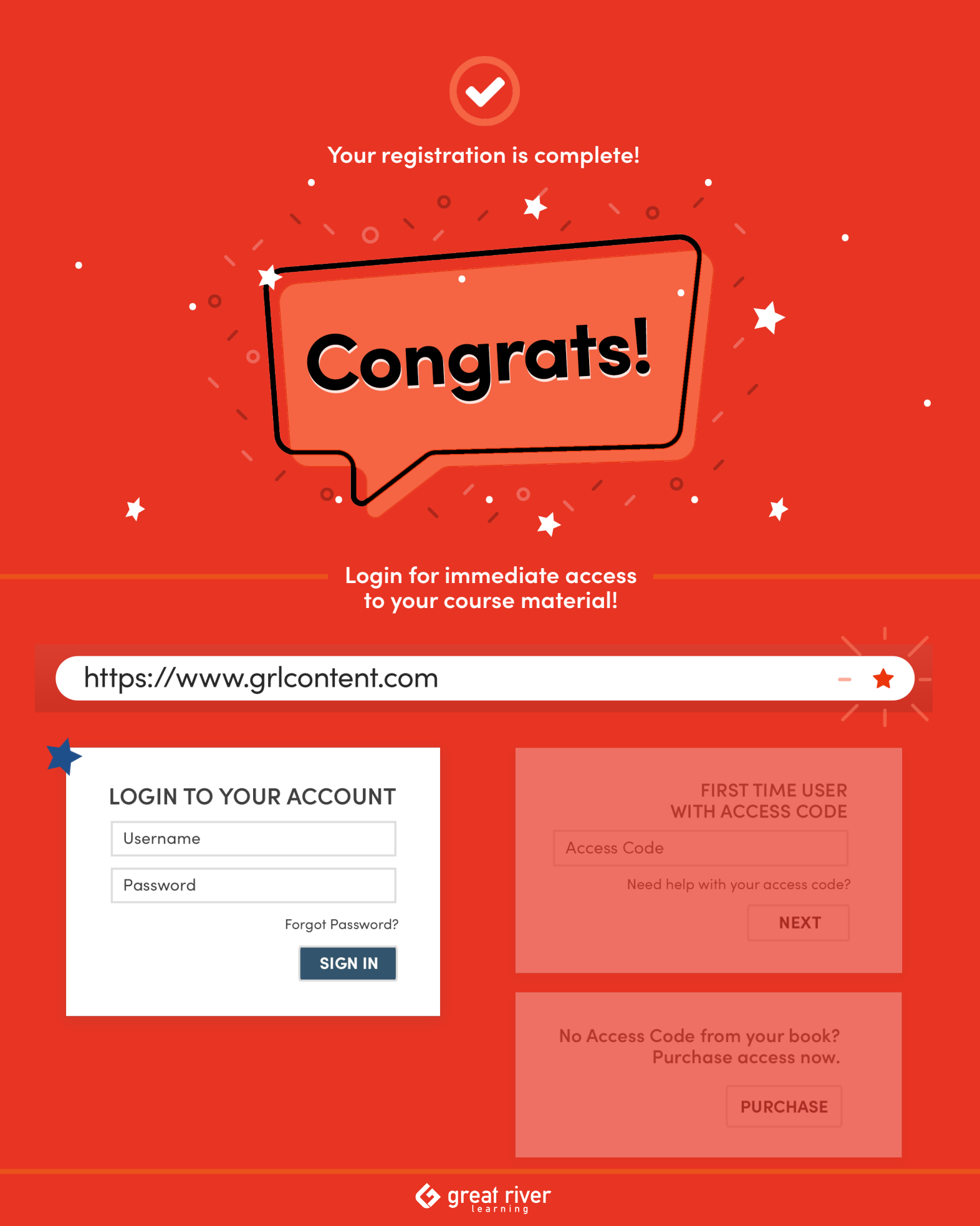

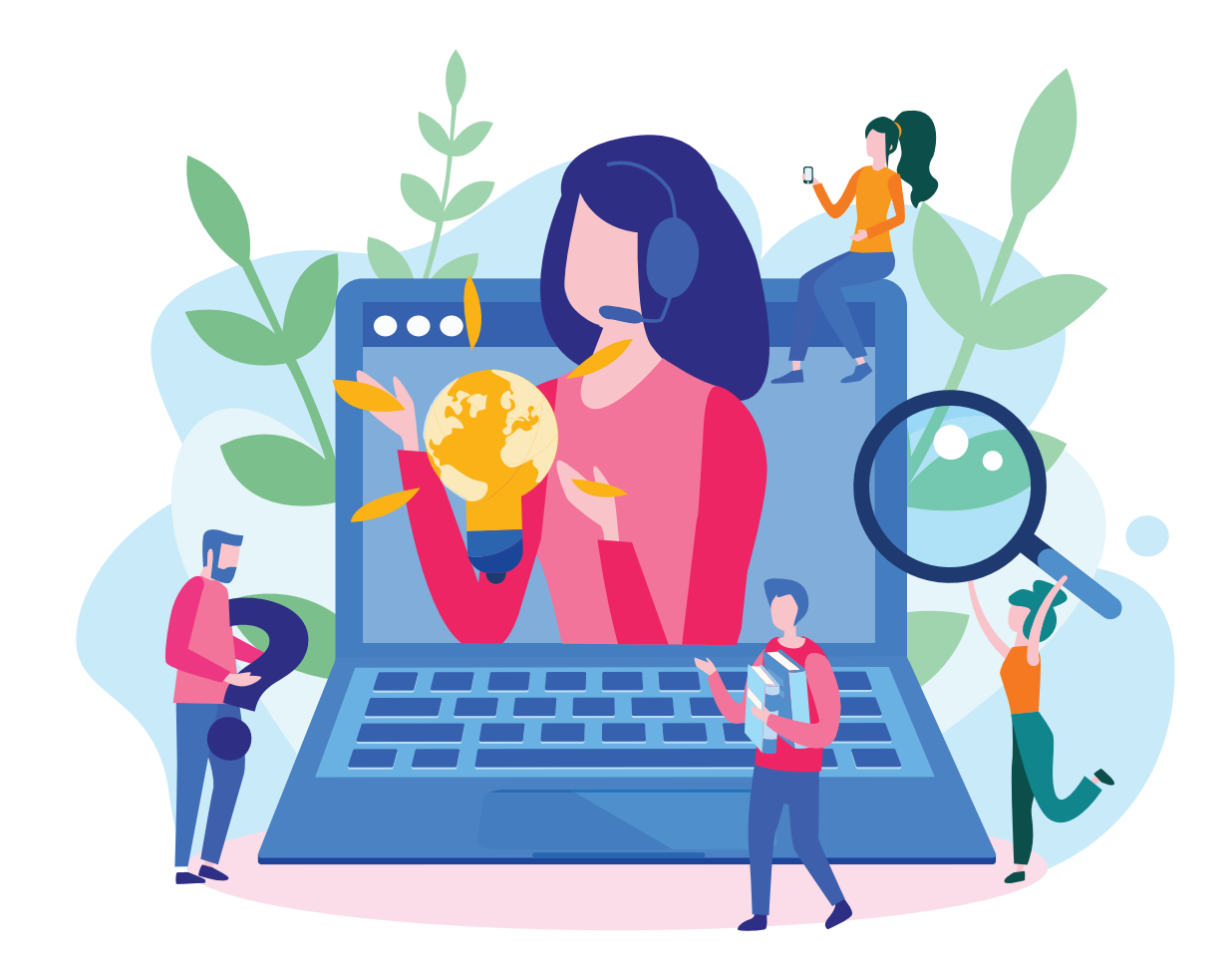

# Need help? Have questions?

Contact us at <a href="mailto:websupport@greatriverlearning.com">websupport@greatriverlearning.com</a>